# Titanic : tableaux croisés et filtres avec un tableur

|   | Α        | В         | С                                               | D     | E   | F     |
|---|----------|-----------|-------------------------------------------------|-------|-----|-------|
| 1 | classe   | survivant | nom                                             | genre | âge | tarif |
| 2 | classe 1 | 1         | Allen, Miss. Elisabeth Walton                   | femme | 29  | 211   |
| 3 | classe 1 | 1         | Allison, Master. Hudson Trevor                  | homme | 1   | 152   |
| 4 | classe 1 | 0         | Allison, Miss. Helen Loraine                    | femme | 2   | 152   |
| 5 | classe 1 | 0         | Allison, Mr. Hudson Joshua Creighton            | homme | 30  | 152   |
| 6 | classe 1 | 0         | Allison, Mrs. Hudson J C (Bessie Waldo Daniels) | femme | 25  | 152   |
| 7 | classe 1 | 1         | Anderson, Mr. Harry                             | homme | 48  | 27    |
| 8 | classe 1 | 1         | Andrews, Miss. Kornelia Theodosia               | femme | 63  | 78    |

### Tableau croisé de deux variables

#### Regroupement des données par classe

On souhaite regrouper les données par « classe » puis calculer la moyenne des variables « survie », « âge » et « tarif ».

Insertion / Tableau croisé dynamique

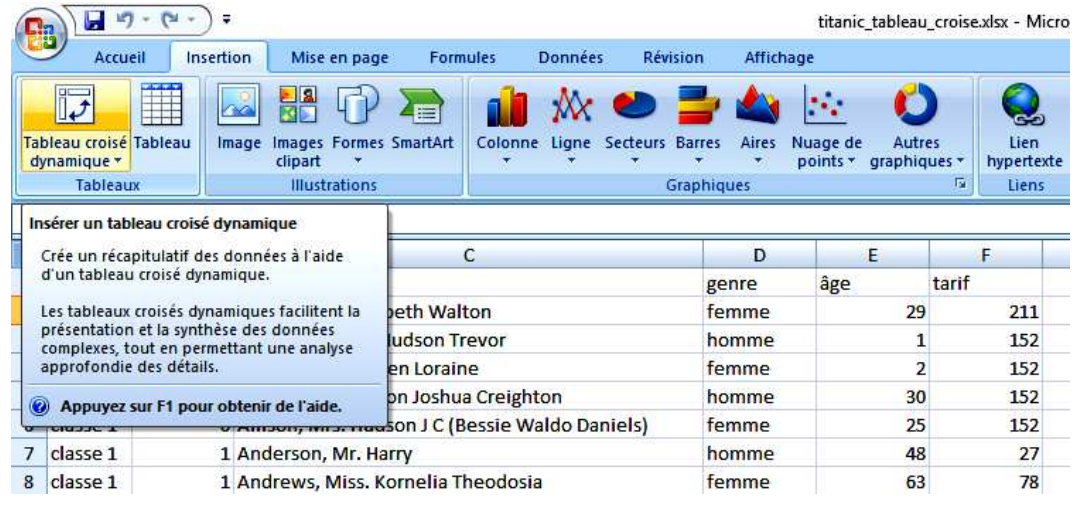

|    | А        | В         |            | С                                                    | D                | E        | F     |
|----|----------|-----------|------------|------------------------------------------------------|------------------|----------|-------|
| 1  | classe   | survivant | nom        |                                                      | genre            | âge      | tarif |
| 2  | classe 1 | 1         | Allen, Mis | s. Elisabeth Walton                                  | femme            | 2        | 211   |
| 3  | classe 1 | 1         | Allison, M | Créer un tableau croisé dynamique                    | ?                | X        | l 152 |
| 4  | classe 1 | 0         | Allison, M |                                                      |                  |          | 2 152 |
| 5  | classe 1 | 0         | Allison, M | Choisissez les données à analyser                    |                  | 30       | ) 152 |
| 6  | classe 1 | 0         | Allison, M | Sélectionner un tableau ou une plage                 |                  | 2        | 5 152 |
| 7  | classe 1 | 1         | Anderson   | Tableau/Plage : titanic!\$A\$1:\$F\$1310             |                  | <b>1</b> | 3 27  |
| 8  | classe 1 | 1         | Andrews,   | Utiliser une source de données externes              |                  | 6        | 3 78  |
| 9  | classe 1 | 0         | Andrews,   | Choisir la connexion                                 |                  | 3        | 0     |
| 10 | classe 1 | 1         | Appleton,  | Nom de la connexion :                                |                  | 5        | 3 51  |
| 11 | classe 1 | 0         | Artagavey  | Choisissez l'emplacement de votre rapport de tableau | croisé dynamique |          | L 50  |
| 12 | classe 1 | 0         | Astor, Col | Nouvelle feuille de calcul                           |                  | 4        | 7 228 |
| 13 | classe 1 | 1         | Astor, Mrs | ○ Euille de calcul existante                         |                  | 1        | 3 228 |
| 14 | classe 1 | 1         | Aubart, M  | Emplacement :                                        |                  | 24       | 4 69  |
| 15 | classe 1 | 1         | Barber, M  |                                                      |                  | 2        | 5 79  |
| 16 | classe 1 | 1         | Barkworth  | C                                                    | OK Ann           | uler 80  | ) 30  |
| 17 | classe 1 | 0         | Baumann,   | Mr. John D                                           | homme            |          | 26    |
| 18 | classe 1 | 0         | Baxter, Mi | . Quigg Edmond                                       | homme            | 24       | 1 248 |
| 19 | classe 1 | 1         | Baxter, Mi | s. James (Helene DeLaudeniere Chaput)                | femme            | 50       | 248   |

Sélectionner les variables, les glisser en « étiquettes de ligne » et «  $\Sigma$  Valeurs ». Clic gauche sur les valeurs en colonne pour afficher la boîte de dialogue des « Paramètres de champ de valeurs ».

| 0                    | ) · · · ·                                                                     | - ) =                                       | titanio                                         | c_tableau_crois                      | sexlsx - Mic                                                | osoft Excel                                          |                          | Outils de tableau             | croisé dynamic                    | lue             |                                                            |                                     |                 | -                                             | Ø >                          | × |
|----------------------|-------------------------------------------------------------------------------|---------------------------------------------|-------------------------------------------------|--------------------------------------|-------------------------------------------------------------|------------------------------------------------------|--------------------------|-------------------------------|-----------------------------------|-----------------|------------------------------------------------------------|-------------------------------------|-----------------|-----------------------------------------------|------------------------------|---|
| C                    | Accueil                                                                       | Insertion Mise                              | en page                                         | Formules                             | Données                                                     | Révision                                             | Affichage                | Options                       | Création                          |                 |                                                            |                                     |                 |                                               | 0 - =                        | 1 |
| No<br>Tal            | m du tableau croisi<br>bleau croisé dynam<br>Options *<br>ions du tableau cro | é dynamique : Ch<br>ique1<br>Disé dynamique | amp actif :<br>j Paramètres /<br>Chamj          | ●]<br>de champs =]<br>p actif        | <ul> <li>→ Grou</li> <li>↓ Disso</li> <li>↓ Grou</li> </ul> | per la sélection<br>cier<br>per les champs<br>Sroupe | 2↓ A<br>Z↓ Trie<br>Trier | Actualiser Chan<br>de<br>Donn | ger la source<br>données *<br>ées | Effacer Sélec   | tionner Déplacer le tableau<br>croisé dynamique<br>Actions | Graphique croisé<br>dynamique<br>Ou | Formules Outils | iste des Boutons<br>champs +/<br>Afficher/Mas | En-têtes<br>de champ<br>quer |   |
|                      | A                                                                             |                                             | В                                               | С                                    |                                                             | D                                                    | E                        |                               | F                                 | G               | н                                                          | 1                                   | 1               | К                                             |                              | - |
| 1                    |                                                                               |                                             |                                                 | -                                    |                                                             | -                                                    | Ĩ                        | Liste de champs de ta         | bleau croisé d                    | mamique         | <b>•</b> •                                                 |                                     | -               |                                               |                              |   |
| 2                    |                                                                               | Valeurs                                     |                                                 |                                      |                                                             |                                                      |                          | Choisissez les champs         | à indure dans le                  | rapport :       |                                                            |                                     |                 |                                               |                              | 1 |
| 4                    | Étiquettes de li                                                              | gnes 💌 Somme                                | de survivar                                     | nt Nombre o                          | de âge No                                                   | mbre de tarif                                        | 1                        | dasse                         |                                   |                 |                                                            |                                     |                 |                                               |                              |   |
| 5                    | classe 1                                                                      |                                             | 2                                               | 00                                   | 284                                                         | 323                                                  | 3                        | survivant                     |                                   |                 |                                                            |                                     |                 |                                               |                              |   |
| 6                    | classe 2                                                                      |                                             | 1                                               | 19                                   | 261                                                         | 277                                                  | 7                        | nom                           |                                   |                 |                                                            |                                     |                 |                                               |                              | _ |
| 7                    | classe 3                                                                      |                                             | 1                                               | 81                                   | 501                                                         | 708                                                  | 3                        | genre                         |                                   |                 |                                                            |                                     |                 |                                               |                              | 4 |
| 8                    | Total général                                                                 |                                             | 5                                               | 00                                   | 1046                                                        | 1308                                                 | 3                        | Mage                          |                                   |                 |                                                            |                                     |                 |                                               |                              |   |
| 10<br>11<br>12<br>13 |                                                                               | Paramètres<br>Nom de la sou<br>Nom personn  | des champs o<br>irce : surviva<br>alisé : Moyen | de valeurs<br>nt<br>nne de survivant | t                                                           | ? ×                                                  |                          |                               |                                   |                 |                                                            |                                     |                 |                                               |                              |   |
| 14                   |                                                                               | Synthèse p                                  | ar Afficher                                     | les valeurs                          |                                                             |                                                      | -                        | Faites glisser les champ      | ps dans les zone                  | s voulues ci-de | ssous:                                                     |                                     |                 |                                               |                              |   |
| 16                   |                                                                               | Résumer                                     | le champ de                                     | valeur par                           |                                                             |                                                      |                          | Filtre du rapport             |                                   | Étiquette       | s de colonnes                                              |                                     |                 |                                               |                              |   |
| 17                   |                                                                               | Choisissez l                                | e type de calcu<br>champ sélection              | ul que vous soul<br>oppé             | naitez utiliser                                             | our résumer                                          |                          |                               |                                   | Σ Valeurs       | •                                                          |                                     |                 |                                               |                              |   |
| 18                   |                                                                               | Somme                                       | Gramp Beleed                                    |                                      | •                                                           |                                                      |                          |                               |                                   |                 |                                                            |                                     |                 |                                               |                              |   |
| 19                   |                                                                               | Nombre                                      |                                                 |                                      |                                                             |                                                      |                          | And Annually a large          |                                   | T Malazara      |                                                            |                                     |                 |                                               |                              |   |
| 20                   |                                                                               | Max                                         |                                                 |                                      |                                                             |                                                      |                          | Endnettes de ligh             | es                                | Z. Valeurs      |                                                            |                                     |                 |                                               |                              |   |
| 21                   |                                                                               | Min                                         |                                                 |                                      |                                                             |                                                      |                          | dasse                         |                                   | Somme de su     | rvivant 🔨 ^                                                |                                     |                 |                                               |                              |   |
| 22                   |                                                                               | Produit                                     |                                                 |                                      | •                                                           |                                                      |                          |                               |                                   | Nombre de a     | ge v                                                       |                                     |                 |                                               |                              |   |
| 23                   |                                                                               |                                             |                                                 |                                      |                                                             |                                                      |                          |                               |                                   | rivoniore de la |                                                            |                                     |                 |                                               |                              |   |
| 24                   |                                                                               | Format de r                                 | ombre                                           |                                      | ОК                                                          | Annuler                                              |                          | Differer la mise à ju         | our de la disposi                 | not             | Mettre a jour                                              |                                     |                 |                                               |                              |   |
| 25                   |                                                                               |                                             |                                                 |                                      |                                                             |                                                      |                          |                               |                                   |                 |                                                            |                                     |                 |                                               |                              |   |
|                      |                                                                               |                                             |                                                 |                                      |                                                             |                                                      |                          |                               |                                   |                 |                                                            |                                     |                 |                                               |                              |   |

|    | A                    | В                      | C                | D               | E                    | F                    | G                     |            | Н |
|----|----------------------|------------------------|------------------|-----------------|----------------------|----------------------|-----------------------|------------|---|
| 1  |                      | -                      |                  |                 | Liste de champs d    | e tableau croisé o   | lynamique             | <b>*</b> × | ¢ |
| 2  |                      |                        |                  |                 | _                    |                      |                       | - Ch -     | 1 |
| 3  |                      | Valeurs                |                  |                 | Choisissez les cham  | nps à indure dans le | e rapport :           | - UU       |   |
| 4  | Étiquettes de lignes | Moyenne de survivant M | oyenne de âge Me | oyenne de tarif | √dasse               |                      |                       |            | 1 |
| 5  | classe 1             | 0,619195046            | 39,16549296      | 87,59442724     | survivant            |                      |                       |            |   |
| 6  | classe 2             | 0,429602888            | 29,51724138      | 21,31407942     | nom                  |                      |                       |            |   |
| 7  | classe 3             | 0,25528914             | 24,84231537      | 13,33615819     | genre                |                      |                       |            |   |
| 8  | Total général        | 0,38197097             | 29,89770554      | 33,36314985     | ✓age                 |                      |                       |            |   |
| 9  |                      |                        |                  |                 |                      |                      |                       |            |   |
| 10 |                      |                        |                  |                 | -                    |                      |                       |            |   |
| 11 |                      |                        |                  |                 |                      |                      |                       |            |   |
| 12 |                      |                        |                  |                 | _                    |                      |                       |            |   |
| 13 |                      |                        |                  |                 |                      |                      |                       |            | 4 |
| 14 |                      |                        |                  |                 | Exitor alignation of | and and loc ron      | na vauluaa di daarawa |            |   |
| 15 |                      |                        |                  |                 | Filtre du rappo      | ort                  | Étiquettes de colonn  | es         |   |
| 16 |                      |                        |                  |                 | -                    |                      | Σ Valeurs             |            | 1 |
| 17 | 1                    |                        |                  |                 |                      |                      | Z. Halcard            |            | 1 |
| 18 |                      |                        |                  |                 | -                    |                      |                       |            |   |
| 19 |                      |                        |                  |                 | Étiquettes de        | lignes               | Σ Valeurs             |            |   |
| 20 |                      |                        |                  |                 | dasse                | <b>-</b>             | Moyenne de survivant  | - ^        | 1 |
| 21 |                      |                        |                  |                 |                      |                      | Moyenne de âge        | •          |   |
| 22 |                      |                        |                  |                 | -                    |                      | Moyenne de tarif      | <b>•</b> • |   |
| 23 |                      |                        |                  |                 | Différer la mise     | à jour de la dispos  | ition Me              | the à jour |   |
| 24 |                      |                        |                  |                 |                      |                      |                       |            |   |

| E   | Accueil Insertion                | Mise en page Fo  | rmules   | Données | Révision         | Affichage                                                                                                  | Opti          | ions          | Création               |        |                 |                     |               |          |
|-----|----------------------------------|------------------|----------|---------|------------------|----------------------------------------------------------------------------------------------------|---------------|---------------|------------------------|--------|-----------------|---------------------|---------------|----------|
| No  | m du tableau croisé dynamique :  | Champ actif :    |          | 🤿 Grou  | per la sélection | <u></u><br><u></u><br><u></u><br><u></u><br><u></u><br><u></u><br><u></u><br><u></u><br><u></u><br><u></u> |               |               | <b>N</b>               | 17     | . 12            | E.                  |               |          |
| Ta  | pleau croisé dynamique2          | genre            |          | 🌳 Disso | cier             | Z   Trier                                                                                                  | Actuali       | ser Change    | ar la source           | Efface | er Sélectionner | Déplacer le tak     | leau Gran     | bique cr |
|     | Options *                        | 🐏 Paramètres de  | champs I | Grou    | per les champs   | A+ mer                                                                                                    | -             | de de         | onnées *               | +      | *               | croisé dynami       | que d         | ynamiqu  |
| Opt | ions du tableau croisé dynamique | e Champ a        | tif      | 1       | Groupe           | Trier                                                                                                    |               | Donnée        | s                      |        | Acti            | ons                 |               |          |
| A   | 8 ▼ 💽 🖌 Étiquet                  | ttes de lignes   |          |         |                  |                                                                                                    |               |               |                        |        |                 |                     |               |          |
|     | A                                | В                | С        | D       | E                |                                                                                                    | F             | G             | Н                      |        | 1               | J                   | к             |          |
| 1   |                                  |                  |          |         |                  | Li                                                                                                    | ste de char   | mps de tab    | leau croisé dy         | namio  | que             | ▼ ×                 |               |          |
| 2   |                                  |                  |          |         |                  |                                                                                                    |               |               |                        |        |                 |                     |               |          |
| 3   | Étiquettes de lignes 🔽 Son       | nme de survivant |          |         |                  | 0                                                                                                    | choisissez le | s champs à i  | indure dans le r       | appor  | t:              |                     |               |          |
| 1   | femme                            | 339              |          |         |                  | ſ                                                                                                    | dasse         |               |                        |        |                 |                     |               |          |
| 5   | homme                            | 161              |          |         |                  |                                                                                                    | surviva       | nt            |                        |        |                 |                     |               |          |
| 6   | Total général                    | 500              |          |         |                  |                                                                                                    | nom           |               |                        |        |                 |                     |               |          |
| 7   |                                  |                  |          |         |                  |                                                                                                    | genre         |               |                        |        |                 |                     |               |          |
| 8   |                                  |                  |          |         |                  |                                                                                                    | âge           |               |                        | _      | 1-5-1           | 11                  |               |          |
| 9   |                                  |                  |          |         |                  |                                                                                                    | tarif         |               |                        |        | Monter          |                     |               |          |
| 0   |                                  |                  |          |         |                  |                                                                                                    |               |               |                        |        | Descendre       |                     |               |          |
| 11  |                                  |                  |          |         |                  |                                                                                                    |               |               |                        |        | Déplacer au c   | lébut               |               |          |
| 2   |                                  |                  |          |         |                  |                                                                                                    |               |               |                        |        | Déplacer à la   | fin                 |               |          |
| 3   |                                  |                  |          |         |                  |                                                                                                    |               |               |                        | 7      | Déplacer dan    | s la zone Filtre d  | lu rannort    |          |
| 4   |                                  |                  |          |         |                  |                                                                                                    |               |               | And the second         |        | Déplacer dan    | , la sone Étimu     | unoppore      |          |
| 15  |                                  |                  |          |         |                  |                                                                                                    | Z Eltre de    | les champs    | dans les zones         |        | Deplacer dan    | s la zone Elique    | ues de ligne  | 5        |
| L6  |                                  |                  |          |         |                  |                                                                                                    | a moco        | Tapport       |                        |        | Déplacer dan    | s la zone Etique    | ttes de color | nnes     |
| 17  |                                  |                  |          |         |                  |                                                                                                    |               |               |                        | Σ      | Déplacer dan    | s la zone Valeur    | s             |          |
| 18  |                                  |                  |          |         |                  |                                                                                                    |               |               |                        | ×      | Supprimer le    | champ               |               |          |
| 19  |                                  |                  |          |         |                  |                                                                                                    | Étiquet       | tes de lignes |                        | 0      | Paramètres d    | es champs de v      | aleurs        |          |
| 20  |                                  |                  |          | _       |                  |                                                                                                    | genre         |               | -                      | Som    | me de survivant |                     |               | -        |
| 21  |                                  |                  |          |         |                  |                                                                                                    |               |               |                        | -      |                 |                     |               | _        |
| 22  |                                  |                  |          |         |                  |                                                                                                    |               |               |                        |        |                 |                     |               |          |
| 23  |                                  |                  |          | -       |                  |                                                                                                    | Différer      | a mise à jou  | r de la dispositi      | on     |                 | Mettre à jour       |               | _        |
| 24  |                                  |                  |          | _       |                  |                                                                                                    |               |               | Contractive Contractor |        | 1               | and a second second |               | _        |
| 5   |                                  |                  |          |         |                  |                                                                                                    |               |               |                        |        |                 |                     |               |          |

On souhaite obtenir la fréquence de survie selon le genre.

|   | А                      | В                    |
|---|------------------------|----------------------|
| 1 |                        |                      |
| 2 |                        |                      |
| 3 | Étiquettes de lignes 💌 | Moyenne de survivant |
| 4 | femme                  | 0,727467811          |
| 5 | homme                  | 0,190984579          |
| 6 | Total général          | 0,38197097           |
|   | _                      |                      |

## Tableau croisé imbriqué

On souhaite regrouper les données par classe puis par genre et calculer les fréquences de survie.

| 0               |                                                                   |                                             | titani                                             | c_tableau_croise              | axlsx - Microsof                            | t Excel                        |                          | Outil       | de tableau                      | croisé dynami              | que    |              |                                                                                                    |                  |                            |
|-----------------|-------------------------------------------------------------------|---------------------------------------------|----------------------------------------------------|-------------------------------|---------------------------------------------|--------------------------------|--------------------------|-------------|---------------------------------|----------------------------|--------|--------------|----------------------------------------------------------------------------------------------------|------------------|----------------------------|
| C               | Accueil                                                           | Insertion                                   | Mise en page                                       | Formules                      | Données R                                   | évision                        | Affichage                | C           | ptions                          | Création                   |        |              |                                                                                                    |                  |                            |
| Non<br>Tab<br>M | i du tableau cr<br>leau croisé dyn<br>Options *<br>ons du tableau | oisé dynamique<br>amique3<br>croisé dynamiq | : Champ actif :<br>classe<br>Paramètres<br>ue Cham | ⊕]<br>de champs =]<br>p actif | Grouper I<br>Dissocier<br>Crouper I<br>Grou | a sélection<br>es champs<br>pe | Ž↓ Z<br>Z↓ Trie<br>Trier | Actu        | aliser Chang<br>• de d<br>Donné | ger la source<br>données * | Effac  | er Sélection | iner Déplacer le<br>croisé dyna<br>Actions                                                                                                    | tableau<br>mique | Graphique cro<br>dynamique |
| A3              | - (°                                                              | <i>f</i> ∗ Étiqu                            | ettes de lignes                                    |                               | 502                                         |                                |                          | 32          |                                 | 5.000                      |        | 20           | 1 22                                                                                                    |                  | <u> </u>                   |
| 2               | A                                                                 |                                             | В                                                  | С                             | D                                           | E                              |                          | F           | G                               | Н                          |        | 1            | 1                                                                                                    |                  | K                          |
| 1               |                                                                   |                                             |                                                    |                               |                                             | -                              |                          | iste de c   | hamps de tal                    | bleau croisé c             | lynami | ique         | • •                                                                                                    | <                |                            |
| 2               | tiquettes de                                                      | lignes T Sc                                 | mme de surviva                                     | nt                            |                                             |                                |                          | Choisisse   | les champs à                    | indure dans k              | ranno  | et ·         | 10 -                                                                                                    | 1 —              |                            |
| 4               | classe 1                                                          | - inglicoot                                 | 7                                                  | 00                            |                                             |                                |                          | dass        | a                               |                            | Toppo  |              | -                                                                                                    |                  |                            |
| 5               | femme                                                             |                                             | 1                                                  | 39                            |                                             |                                |                          | survi       | vant                            |                            |        |              |                                                                                                    |                  |                            |
| 6               | homme                                                             |                                             |                                                    | 61                            |                                             |                                |                          | nom         |                                 |                            |        |              |                                                                                                    |                  |                            |
| 7               | classe 2                                                          |                                             |                                                    | 19                            |                                             |                                |                          | genre       | 8                               |                            |        |              |                                                                                                    |                  |                            |
| 8               | femme                                                             |                                             |                                                    | 94                            |                                             |                                |                          | âge         |                                 |                            | -      |              |                                                                                                    |                  |                            |
| 9               | homme                                                             |                                             |                                                    | 25                            |                                             |                                |                          | L_tarif     |                                 |                            |        | Monter       |                                                                                                    |                  |                            |
| 10              | classe 3                                                          |                                             | 1                                                  | 81                            |                                             |                                |                          |             |                                 |                            |        | Descendre    | 2                                                                                                    |                  | [                          |
| 11              | femme                                                             |                                             | 1                                                  | 06                            |                                             |                                |                          |             |                                 |                            |        | Déplacer a   | au début                                                                                                    |                  |                            |
| 12              | homme                                                             |                                             |                                                    | 75                            |                                             |                                |                          |             |                                 |                            |        | Déplacer à   | à la fin                                                                                                    |                  | I                          |
| 13 1            | otal général                                                      |                                             | 5                                                  | 00                            |                                             |                                |                          |             |                                 |                            | Y      | Déplacer o   | dans la zone Filtr                                                                                                    | e du rap         | port                       |
| 14              |                                                                   |                                             |                                                    |                               |                                             |                                |                          | Enitor olir | oor loo chomo                   | a dana loa zon             |        | Déplacer     | lans la zone Étio                                                                                                    | uetter d         | ligner                     |
| 15              |                                                                   |                                             |                                                    | _                             | _                                           | -                              |                          | Y Filtre    | e du rapport                    | s udris ies zuri           |        | Déplacer     | lans la sone Étia                                                                                                    | uniter d         | c lights                   |
| 16              |                                                                   |                                             |                                                    |                               |                                             |                                |                          |             |                                 |                            | -      | Deplacer     | Jans la zone cuq                                                                                                    | uerres a         | ecolonines                 |
| 1/              |                                                                   |                                             |                                                    | _                             |                                             |                                | _                        |             |                                 |                            | 2      | Deplacer     | ans la zone vale                                                                                                    | eurs             |                            |
| 18              |                                                                   |                                             |                                                    | _                             | _                                           |                                |                          |             |                                 |                            | X      | Supprime     | r le champ                                                                                                    |                  |                            |
| 79              |                                                                   |                                             |                                                    |                               | -                                           |                                |                          | Étiqu       | iettes de ligne                 | 25                         | 2      | Paramètre    | es des champs d                                                                                                    | e valeurs        |                            |
| 20              |                                                                   |                                             |                                                    |                               |                                             |                                |                          | dasse       |                                 | •                          | Som    | me de surviv | ant 🔻                                                                                                    |                  |                            |
| 22              |                                                                   |                                             |                                                    | -                             |                                             |                                | _                        | genre       |                                 | *                          |        |              |                                                                                                    | -                |                            |
| 23              |                                                                   |                                             |                                                    |                               | -                                           |                                |                          |             |                                 |                            |        |              | Concession of the local division of the local division of the loca | -                |                            |
| 24              |                                                                   |                                             |                                                    |                               |                                             |                                |                          | Différ      | er la mise à jo                 | ur de la dispos            | ition  |              | Mettre à jour                                                                                                    |                  |                            |
| 25              |                                                                   |                                             |                                                    |                               |                                             |                                | -                        |             | 1                               |                            | -      |              |                                                                                                    |                  |                            |

| D.   | 1 - 6                                   | -)=                     | titar                   | ic_tableau_croi  | se.xlsx - Mici    | osoft Excel      |          | _                                                                                                    | Outils de    | tableau     | croisé dynam    | ique       |               |                |           |
|------|-----------------------------------------|-------------------------|-------------------------|------------------|-------------------|------------------|----------|----------------------------------------------------------------------------------------------------|--------------|-------------|-----------------|------------|---------------|----------------|-----------|
| -    | Accueil                                 | Insertion               | Mise en page            | Formules         | Données           | Révision         | Affichag | ge                                                                                                    | Opti         | ons         | Création        |            |               |                |           |
| Nor  | n du tableau crois<br>Jeau croisé dupam | é dynamique :<br>lique3 | Champ actif :           |                  | Grou              | per la sélection | 2↓ 5     | ZA                                                                                                    | 20           |             |                 | 1          | i.            | 12             | 4         |
|      | Ontinne a                               | iiques                  | Classe<br>On Deservites | a da abasana     | V Dissu           |                  | Z↓ T     | rier                                                                                                    | Actualis     | er Chang    | ger la source   | Effacer    | Sélectionn    | er Déplacer le | e tableau |
|      | options +                               | nicá dun natiou         | Parametre               | s de champs      | <u>.</u>          | per res champs   | Tele     |                                                                                                    | -            | de          | données *       |            | •             | croisé dyr     | amique    |
| , pu | ons du tableau cro                      | oise dynamiqu           | ie Cria                 | iip accii        | 1                 | aroupe           | J III    |                                                                                                    |              | Donne       | ies.            | 1          | AC            | uons           |           |
| A3   | + (a                                    | J* Etique               | ttes de lignes          |                  | - C               |                  |          |                                                                                                    |              | -2.500      |                 |            |               |                |           |
| 4    | A                                       |                         | В                       | C                | D                 | E                |          | F                                                                                                    |              | G           | Н               |            | F             | J              |           |
| 1    |                                         |                         |                         |                  |                   |                  |          | List                                                                                                    | e de chan    | nps de ta   | bleau croisé    | dynamiq    | Je            | •              | ×         |
| 2    |                                         |                         |                         |                  |                   |                  |          | -                                                                                                    |              |             |                 |            |               | n ·            |           |
| 3    | tiquettes de li                         | gnes Y Soi              | mme de surviv           | ant              |                   | _                |          | Cho                                                                                                    | Disissez les | champs a    | a indure dans l | e rapport  | •             | 00             |           |
| •    | = classe 1                              |                         |                         | 120              |                   |                  |          |                                                                                                    | classe       |             |                 |            |               |                |           |
| 2    | hommo                                   |                         |                         | £1               |                   |                  |          |                                                                                                    | survivar     | iit.        |                 |            |               |                |           |
| 7    | E classo 2                              |                         |                         | 110              | _                 |                  |          |                                                                                                    | genre        |             |                 |            |               |                |           |
| 2    | femme                                   |                         |                         | 94               |                   |                  |          |                                                                                                    | âge          |             |                 |            |               |                |           |
|      | homme                                   |                         |                         | 25               |                   |                  |          |                                                                                                    | tarif        |             |                 |            |               |                |           |
| 0    | E classe 3                              | Param                   | iètres des champ        | de valeurs       |                   | ? X              |          |                                                                                                    |              |             |                 |            |               |                |           |
| 1    | femme                                   |                         |                         |                  |                   |                  |          |                                                                                                    |              |             |                 |            |               |                |           |
| 2    | homme                                   | Nom de                  | la source : surviv      | ant              |                   |                  |          |                                                                                                    |              |             |                 |            |               |                |           |
| 3    | Fotal général                           | Nom pe                  | rsonnalisé : Moy        | enne de survivan | t                 |                  |          |                                                                                                    |              |             |                 |            |               |                |           |
| 4    |                                         | Synth                   | nèse par Affiche        | r les valeurs    |                   |                  |          |                                                                                                    |              |             |                 |            |               |                |           |
| 15   |                                         | Dára                    | imar la champ d         | o volour par     |                   |                  |          | Fai                                                                                                    | tes glisser  | les champ   | os dans les zor | ies voulue | s ci-dessous: |                |           |
| 6    |                                         | Choic                   | iecez le tune de cal    |                  | naitez utilizar r | our régimer      |          | a de la constante de la constante de la consta | ride du      | rapport     |                 |            | quettes de co | JUTRIES        |           |
| 17   |                                         | donne                   | ées du champ sélec      | tionné           | ance duider ;     | Joan Couline     |          |                                                                                                    |              |             |                 |            |               |                |           |
| 8    |                                         | Som                     | ne                      |                  | ^                 |                  | _        |                                                                                                    |              |             |                 |            |               |                |           |
| 9    |                                         | Nom                     | bre<br>Enne             |                  |                   |                  |          |                                                                                                    | Étiquett     | es de ligno | es              | Σ Va       | eurs          |                | -1-       |
| 20   |                                         | Max                     |                         |                  |                   |                  | -        | d                                                                                                    | asse         |             | -               | Somm       | e de survivan | t 🗸            |           |
| 1    |                                         | Prod                    | uit                     |                  | ~                 |                  |          | g                                                                                                    | enre         |             |                 |            |               |                |           |
| 2    |                                         |                         |                         |                  |                   |                  | -        |                                                                                                    |              |             |                 |            |               |                |           |
| 23   |                                         |                         |                         |                  |                   |                  |          |                                                                                                    | Différer la  | a mise à jo | our de la dispo | sition     |               | Mettre à jou   | -         |
| 4    |                                         | Eorma                   | at de nombre            |                  | OK                | Annuler          |          |                                                                                                    |              |             |                 |            |               |                |           |

|    | Α                      | В                    |
|----|------------------------|----------------------|
| 1  |                        |                      |
| 2  |                        |                      |
| 3  | Étiquettes de lignes 💌 | Moyenne de survivant |
| 4  | <b>□ classe 1</b>      | 0,619195046          |
| 5  | femme                  | 0,965277778          |
| 6  | homme                  | 0,340782123          |
| 7  | ■ classe 2             | 0,429602888          |
| 8  | femme                  | 0,886792453          |
| 9  | homme                  | 0,14619883           |
| 10 | ≡ classe 3             | 0,25528914           |
| 11 | femme                  | 0,490740741          |
| 12 | homme                  | 0,152129817          |
| 13 | Total général          | 0,38197097           |
|    |                        | -,                   |

## Filtre (requête) de données

On souhaite extraire la sous-population des femmes et des enfants.

Sélectionner les valeurs puis cliquer sur l'icône « Filtrer ». Suppression des valeurs dont l'âge n'est pas renseigné.

| Ac                 | cueil Insertion | Mise en page                   | Formules      | Données     |                 | Révision | Af                 | fichage | 2           |       |             |        |                   |
|--------------------|-----------------|--------------------------------|---------------|-------------|-----------------|----------|--------------------|---------|-------------|-------|-------------|--------|-------------------|
|                    | Calibri         | • 11 • A 1                     |               | <b>_</b>    | E               | Renvoy   | er à la li         | gne au  | itomatique  | ement | Stand       | ard    |                   |
| Coller             | GIS             | -)[F] -) (ð - A                | -             |             |                 | Fusion   | ner et ce          | ntrer   |             |       | <b>97</b> - | % 000  | €,0 ,00<br>0 + 00 |
| *                  | -               |                                |               |             | ol <del>e</del> | lianomo  | at .               |         |             | ris.  |             | Nombro | <b>1</b> ,00 -,0  |
| resse-papie        | s               | Fonce                          |               |             | ~               | aigneine | m                  |         |             | 25    | 1           | Nombre | 1                 |
| J19 <del>-</del> ( | Jx              |                                |               |             |                 |          | 240                |         | 1           |       |             |        | Cons              |
| <u> </u>           | В               |                                | С             |             |                 | _        | D                  | )       | E           | -     | F           |        | G                 |
| I classe           | survivan noi    | m                              |               |             |                 |          | genre              | -       | âge         | •     | tarif       |        |                   |
| 2 classe :         | 1 All           | en, Miss. Elisabet             | h Walton      |             | <b>2</b> ∗      | Trier du | i plu <u>s</u> pe  | tit au  | plus grand  | 1     | 1           | 211    |                   |
| 3 classe 3         | 1 All           | ison, Master. Hud              | son Trevor    |             | Z<br>A v        | Trier du | ı p <u>l</u> us gr | and au  | ı plus peti | t     |             | 152    |                   |
| 4 classe :         | l O All         | ison, Miss. Helen              | Loraine       |             |                 | Trier pa | r couleu           | ır      |             |       |             | 152    |                   |
| 5 classe 3         | 0 All           | ison, <mark>Mr. Hud</mark> son | Joshua Crei   | ghton       | W.              | Fffacer  | le filtre i        | de « âr | 1e x        |       |             | 152    |                   |
| 6 classe :         | L 0 All         | ison, Mrs. Hudsor              | n J C (Bessie | Waldo Dar   |                 | Filtrary | aar coule          |         |             |       |             | 152    |                   |
| 7 classe 3         | 1 An            | derson, Mr. Harry              |               |             |                 | Finter   |                    | ur      |             |       |             | 27     |                   |
| 8 classe :         | l 1 An          | drews, Miss. Korr              | elia Theodo   | osia        |                 | Filtres  | numeriq            | ues     |             | 1     |             | 78     |                   |
| 9 classe :         | 0 An            | drews, Mr. Thom                | as Jr         |             |                 |          | 64                 |         |             | ^     |             | 0      |                   |
| l0 classe :        | L 1 Ap          | pleton, Mrs. Edwa              | ard Dale (Ch  | arlotte Lar |                 |          | 65                 |         |             |       |             | 51     |                   |
| 1 classe :         | L 0 Art         | agaveytia, Mr. Ra              | mon           |             |                 |          | 67                 |         |             |       |             | 50     |                   |
| 2 classe :         | 0 Ast           | or, Col. John Jaco             | b             |             |                 |          | 70                 |         |             |       |             | 228    |                   |
| 3 classe :         | 1 Ast           | or, Mrs. John Jaco             | b (Madelei    | ne Talmad   | ŝ               |          | 71                 |         |             |       |             | 228    |                   |
| 4 classe :         | 1 Au            | bart, Mme. Leont               | ine Pauline   |             |                 |          | 74                 |         |             |       |             | 69     |                   |
| L5 classe :        | 1 Bar           | ber, Miss. Ellen "             | Nellie"       |             |                 |          | /6                 |         |             |       |             | 79     |                   |
| 6 classe :         | L 1 Bar         | kworth, Mr. Alge               | rnon Henry    | Wilson      |                 |          | (Vides)            |         |             |       |             | 30     |                   |
| 7 classe           | L O Bau         | umann, Mr. John                | D             |             |                 |          |                    |         |             | •     |             | 26     |                   |
| 8 classe :         | L O Bax         | ter, Mr. Quigg Ed              | mond          |             |                 | ſ        | OK                 |         | Annul       | er    |             | 248    |                   |
| 9 classe :         | L 1 Bax         | cter, Mrs. James (             | Helene DeL    | audeniere   |                 | 2        |                    |         | 17          |       |             | 248    |                   |
| 0 classe           | 1 Baz           | zani, Miss, Albin              | 3             |             |                 |          | femme              |         |             | 32    |             | 76     |                   |

Pour filtrer selon des critères complexes, on utilise une boîte de dialogue figurant dans l'onglet « Données » /

« Avancé » avec Excel :

🏏 Avancé

« Plus de filtres / Filtre spécial » avec LibreOffice :

Filtre <u>s</u>pécial...

Il faut prévoir trois lignes où on indique les critères (lorsque les critères sont sur des lignes différentes, cela signifie « ou », s'ils sont sur la même ligne, cela signifie « et »).

| 0         |                          | ) - (2 - ) -                        | Ŧ                                             |                          |                      |                                                    |                                   | titanic_tableau                                                                                                    | _croise.xlsx - Micr | osoft Excel               |                         |                                    |                               |       |
|-----------|--------------------------|-------------------------------------|-----------------------------------------------|--------------------------|----------------------|----------------------------------------------------|-----------------------------------|----------------------------------------------------------------------------------------------------|---------------------|---------------------------|-------------------------|------------------------------------|-------------------------------|-------|
| C         | Accu                     | eil Inserl                          | tion Mise en page                             | Formules                 | Données              | Révision                                           | n Affichage                       |                                                                                                    |                     |                           |                         |                                    |                               |       |
| À<br>fici | partir du<br>nier Access | À partir du À<br>site Web du<br>Dor | partir À partir d'autres<br>u texte sources - | Connexions<br>existantes | Actualiser<br>tout * | Connexion<br>Propriétés<br>Modifier I<br>Connexior | ns<br>i<br>es liens d'accès<br>15 | $ \begin{array}{c c} A \downarrow & A & Z \\ Z \downarrow & Z & A \\ Z \downarrow & Trier \\ A \downarrow & Trier \end{array} $ | Filtrer             | er<br>pliquer<br>cé<br>le | Supprimer<br>s doublons | Validatio<br>donnée<br>Dutils de d | n des Conso<br>is *<br>onnées | slide |
| A         | 4 🗕 🕤                    | f <sub>x</sub>                      |                                               |                          |                      |                                                    |                                   |                                                                                                    |                     |                           |                         |                                    |                               | _     |
|           | A                        | В                                   |                                               | С                        |                      |                                                    | D                                 | E                                                                                                    | F                   | G H                       |                         | I.                                 | J                             | _     |
| 1         | classe                   | survivant                           | nom                                           |                          |                      |                                                    | genre                             | âge                                                                                                    | tarif               | r                         |                         |                                    |                               | _     |
| 2         |                          |                                     |                                               |                          |                      |                                                    | femme                             |                                                                                                    |                     | Filtre avancé             |                         | ?                                  | ×                             |       |
| 3         |                          |                                     |                                               |                          |                      |                                                    |                                   | <18                                                                                                    |                     | Action                    |                         |                                    |                               |       |
| 4         | classe                   | survivant                           | nom                                           |                          |                      |                                                    | genre                             | âge                                                                                                    | tarif               | <u>Filtrer la liste</u>   | sur place               |                                    |                               |       |
| 5         | classe 1                 | 1                                   | 1 Allen, Miss. Elisabe                        | th Walton                |                      |                                                    | femme                             | 29                                                                                                    | 211                 | O Copier vers u           | n autre emp             | acement                            |                               |       |
| 6         | classe 1                 | 1                                   | 1 Allison, Master. Hu                         | dson Trevor              |                      |                                                    | homme                             | 1                                                                                                    | 152                 | Places :                  | cAc4.cFc                | 1313                               | <b>FS</b>                     |       |
| 7         | classe 1                 | (                                   | Allison, Miss. Heler                          | n Loraine                |                      |                                                    | femme                             | 2                                                                                                    | 152                 | Zone de critères :        | 4441.4C4                |                                    | ET.                           |       |
| 8         | classe 1                 | (                                   | O Allison, Mr. Hudsor                         | n Joshua Crei            | ghton                |                                                    | homme                             | 30                                                                                                    | 152                 | Zone de chieres :         | \$4\$1:\$*\$            | 3                                  | FR.                           |       |
| 9         | classe 1                 | (                                   | Allison, Mrs. Hudso                           | on J C (Bessie           | Waldo Dani           | iels)                                              | femme                             | 25                                                                                                    | 152                 | Copier dans :             |                         | _                                  | E.S.                          |       |
| 10        | classe 1                 | 1                                   | 1 Anderson, Mr. Harr                          | Y                        |                      |                                                    | homme                             | 48                                                                                                    | 27                  | Extraction sans           | doublon                 |                                    |                               |       |
| 11        | classe 1                 | 1                                   | 1 Andrews, Miss. Kor                          | nelia Theod              | osia                 |                                                    | femme                             | 63                                                                                                    | 78                  |                           | 01                      | A                                  |                               |       |
| 12        | classe 1                 | (                                   | Andrews, Mr. Thom                             | nas Jr                   |                      |                                                    | homme                             | 39                                                                                                    | 0                   |                           | UK                      | Annuk                              | <u> </u>                      |       |
| 13        | classe 1                 | 1                                   | 1 Appleton, Mrs. Edw                          | vard Dale (Ch            | arlotte Lam          | son)                                               | femme                             | 53                                                                                                    | 51                  |                           |                         |                                    |                               |       |
| 14        | classe 1                 | (                                   | ) Artagaveytia, Mr. R                         | amon                     |                      |                                                    | homme                             | 71                                                                                                    | 50                  |                           |                         |                                    |                               |       |

|      | Α        | В         | C                                                 | D     | E   | F     |
|------|----------|-----------|---------------------------------------------------|-------|-----|-------|
| 1 C  | classe   | survivant | nom                                               | genre | âge | tarif |
| 2    |          |           |                                                   | femme |     |       |
| 3    |          |           |                                                   |       | <18 |       |
| 4 c  | classe   | survivant | nom                                               | genre | âge | tarif |
| 5 c  | classe 1 | 1         | Allen, Miss. Elisabeth Walton                     | femme | 29  | 211   |
| 6 C  | classe 1 | 1         | Allison, Master. Hudson Trevor                    | homme | 1   | 152   |
| 7 c  | classe 1 | 0         | Allison, Miss. Helen Loraine                      | femme | 2   | 152   |
| 9 C  | classe 1 | 0         | Allison, Mrs. Hudson J C (Bessie Waldo Daniels)   | femme | 25  | 152   |
| 11 c | classe 1 | 1         | Andrews, Miss. Kornelia Theodosia                 | femme | 63  | 78    |
| 13 C | classe 1 | 1         | Appleton, Mrs. Edward Dale (Charlotte Lamson)     | femme | 53  | 51    |
| 16 C | classe 1 | 1         | Astor, Mrs. John Jacob (Madeleine Talmadge Force) | femme | 18  | 228   |
| 17 c | classe 1 | 1         | Aubart, Mme. Leontine Pauline                     | femme | 24  | 69    |
| 18 C | classe 1 | 1         | Barber, Miss. Ellen "Nellie"                      | femme | 26  | 79    |
| 22 c | classe 1 | 1         | Baxter, Mrs. James (Helene DeLaudeniere Chaput)   | femme | 50  | 248   |
| 23 C | classe 1 | 1         | Bazzani, Miss. Albina                             | femme | 32  | 76    |
| 26 C | classe 1 | 1         | Beckwith, Mrs. Richard Leonard (Sallie Monypeny)  | femme | 47  | 53    |
| 28 C | classe 1 | 1         | Bidois, Miss. Rosalie                             | femme | 42  | 228   |
| 29 c | classe 1 | 1         | Bird, Miss. Ellen                                 | femme | 29  | 222   |

Prêt 470 enregistrement(s) trouvé(s) sur 1046

On a sélectionné les femmes et les hommes d'âge inférieur à 18 ans.